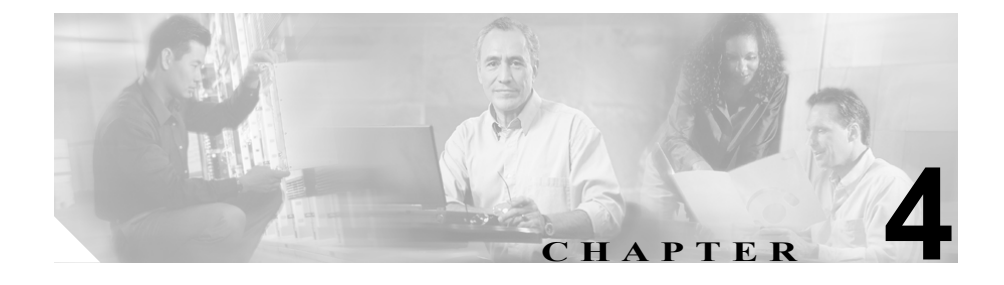

# Cisco Unified IP Conference Station 7936 のトラブルシュー ティング

Cisco Unified IP Conference Station には、発生した問題のトラブルシューティング に役立つ診断機能が、LCD インターフェイスに組み込まれています。

Cisco Unified IP Conference Station をトラブルシュートする際には、この章の該当 する内容を参照してください。

- ネットワーク統計情報の表示 (P.4-2)
- pingの使用方法 (P.4-4)
- その他のトラブルシューティング情報 (P.4-5)

### ネットワーク統計情報の表示

Diagnostics メニューを使ってネットワーク統計情報を表示できます。

(注)

ネットワーク統計情報は、Web インターフェイスでは利用できません。

ネットワーク統計情報を表示するには、次の手順を実行します。

#### 手順

- ステップ1 Menu ボタンを押します。
- **ステップ2** Up または Down スクロール ボタンを押して、Admin Setup を選択します。
- ステップ3 Select ボタンを押します。
- **ステップ4** 管理者パスワード (デフォルトの管理者パスワードは\*\*#) を入力し、次に Enter ソフトキーを押します。
- **ステップ5** Up または Down スクロール ボタンを押して Diagnostics を選択し、次に Select ボ タンを押します。
- **ステップ6** Network Statistics を選択し、Select ボタンを押します。

次の統計情報が表示されます。

- Network stats (たとえば、Auto-FDX-100Mbps または 10Mbps-HDX)
- Rcv:受信したフレーム数
- Xmt:送信したフレーム数
- REr:エラーで受信したフレーム数
- BCast: ブロードキャスト フレーム数

現在のカウントを消去し、現在のセッションに対してすべてのカウントをゼロから開始するには、Clear ソフトキーを使用します。

**ステップ7** Menu ボタンを押して Diagnostics メニューに戻るか、Exit ボタンを押して待機画 面に戻ります。

### ping の使用方法

別の装置とのネットワーク接続をテストするには、ping を使用します。ping は Diagnostics メニューから利用できます。

ping を使用するには、次の手順を実行します。

#### 手順

- ステップ1 Menu ボタンを押します。
- ステップ2 Up または Down スクロール ボタンを押して、Admin Setup を選択します。
- ステップ3 Select ボタンを押します。
- **ステップ4** 管理者パスワード (デフォルトの管理者パスワードは\*\*#) を入力し、次に Enter ソフトキーを押します。
- **ステップ5** Up または Down スクロール ボタンを押して Diagnostics を選択し、次に Select ボ タンを押します。
- ステップ6 Ping を選択し、Select ボタンを押します。
- ステップ7 ダイヤルボタンを使用して、pingしようとする装置のIPアドレスを入力します。
   ピリオド(.)を入力するには、ソフトキーを押します。入力ミスを訂正するには
- ステップ8 Execute ソフトキーを押します。

次のメッセージとほぼ同じ応答メッセージが表示されます。 Reply from 0.0.0.0

**ステップ9** Menu ボタンを押して Diagnostics メニューに戻るか、Exit ボタンを押して待機画 面に戻ります。

## その他のトラブルシューティング情報

表 4-1 は、Cisco Unified IP Conference Station で発生する可能性のある問題のトラ ブルシューティング情報を示しています。

#### 表 4-1 トラブルシューティング情報

| 問題の説明                                               |                                                                                                    | 解決法                                                                                                    |
|-----------------------------------------------------|----------------------------------------------------------------------------------------------------|----------------------------------------------------------------------------------------------------|
| LCD スク                                              | リーン メッセージの表示                                                                                                    | 「Obtaining IP Address」というメッセージが LCD スクリーン<br>に継続して表示される場合は、DHCP サーバをチェックし、<br>ネットワーク接続を確認してください。<br>「Cannot contact TFTP Server」というメッセージが LCD スク<br>リーンに継続して表示される場合は、TFTP サーバが動作し<br>ているかどうかを確認してください。                                                                |
| G.729 コー<br>帯電話と言<br>い<br><u>注意</u>                 | ーデックを使ってデジタル携<br>通話するときの音声品質が悪<br>Cisco Unified IP Phoneの非常<br>に近くで携帯電話、GSM 電<br>話、または双方向ラジオを使<br>用すると、干渉が起こる場合<br>があります。詳細について<br>は、干渉を発生している装置<br>のメーカーのマニュアルを<br>参照してください。 | Cisco Unified CallManager で、G.729 コーデックを使用するようにネットワークを設定できます(デフォルトはG.711)。<br>G.729 コーデックが使用されると、Cisco Unified IP Conference<br>Station とデジタル携帯電話間の通話音声の品質が悪くなります。G.729 コーデックは、必要な場合だけ使用してください。<br>詳細については、Cisco Unified CallManager アプリケーション<br>のオンライン ヘルプを参照してください。 |
| 発信音が聞こえない                                           |                                                                                                    | すべての接続が、所定の位置で確実に行われているか否か<br>チェックしてください。<br>すべての接続が正しいことを確認してください。                                                                                                    |
| Cisco Unified IP Conference Station の呼<br>び出し音が鳴らない |                                                                                                    | 呼び出し音の設定が「Ringer Off」になっていないかチェック<br>してください。<br>音量レベルをチェックしてください。                                                                                                    |

### 表 4-1 トラブルシューティング情報(続き)

| 問題の説明                                           | 解決法                                                                                                    |
|-------------------------------------------------|----------------------------------------------------------------------------------------------------|
| Cisco Unified IP Conference Station がリ<br>セットする | <ul> <li>Cisco Unified IP Conference Station は、Cisco Unified<br/>CallManager ソフトウェアとの接続が失われると、リセットされます。</li> </ul>       |
|                                                 | Cisco Unified IP Conference Station で Cisco Unified<br>CallManager ソフトウェアとの接続が失われると、次のス<br>テータス メッセージが LCD スクリーンに表示されます。 |
|                                                 | Registering                                                                                                    |
|                                                 | <ul> <li>Cisco Unified IP Conference Station は、ネットワークとの<br/>接続が失われると、リセットされます。</li> </ul>                                |
|                                                 | Cisco Unified IP Conference Station でネットワークとの接<br>続が失われると、次のステータス メッセージが LCD ス<br>クリーンに表示されます。                           |
|                                                 | Configuring IP                                                                                                    |
|                                                 | これらの接続が失われた原因は、ネットワーク接続の切<br>断(ケーブルの破損、スイッチの停止、およびスイッチ<br>のリブートなど)が考えられます。                                               |
| LCD スクリーンに何も表示されない                              | Cisco Unified IP Conference Station に電力が供給されているこ                                                                         |
|                                                 | とを確認してください。                                                                                                    |
|                                                 | 電源装置が差し込まれていることを確認してください。                                                                                                |
| LCD スクリーン表示の問題                                  | 建物内で特定タイプの旧式蛍光灯を使用している場合は、                                                                                               |
|                                                 | LCD スクリーンにビート周波数(走査線)が表示される場合                                                                                            |
|                                                 | があります。Cisco Unified IP Conference Station をこの蛍光灯                                                                         |
|                                                 | から離すか、蛍光灯を交換すると、問題が解決します。                                                                                                |
| DTMF 遅延                                         | キーパッドの入力が必要なコール中に、キーを押すのが速す                                                                                              |
|                                                 | ぎると、キーの一部が認識されない場合があります。                                                                                                 |